## Club Systems My Member Mobile App If you are not the primary member on your account please try using the email that you registered with to sign in.

Iphone Users Download the following app:

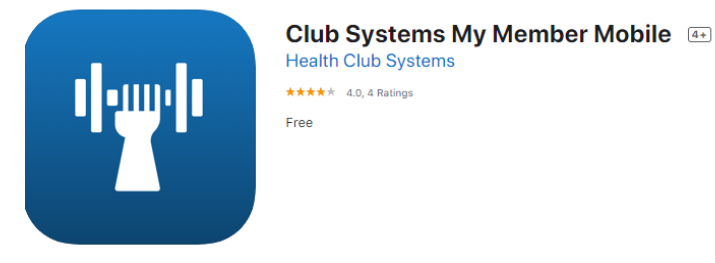

Android users go to the following website: https://www.healthclubsystems.com/member\_new/member\_login.php

Step 1: Find your member number on the back of your key card.

Step 2: Open the app and scroll down to "New Member" to create a new account.

Step 3: Under "member number" Enter" PD-" followed by your member number.

Example: PD-55555

Step 4: Choose a password, email, phone number, and enter your date of birth.

Step 5: Agree to terms

Step 6: Click "Create Account"

## App screenshot for your reference

(this was taken on an Apple product, Android might look slightly different but the steps are still the same)

Make sure your birthday, home phone (not cell phone), and email match the ones entered for your membership account.\*\*\*

## **Benefits of the Club Systems Mobile App**

Update your personal information, billing, register for group fitness classes, and print visit reports.

| 11:33 -7 〒                                                                                    |
|-----------------------------------------------------------------------------------------------|
| NEW MEMBERS                                                                                   |
| Gain access to your membership account today. It's free and easy.                             |
| Member Number                                                                                 |
| Password                                                                                      |
| Re-Enter Password                                                                             |
| Email                                                                                         |
| Home Phone (format: (###)###-####)                                                            |
| Date of Birth (format: MM/DD/YYYY)                                                            |
| Symbols such as slashes, hyphens, or parenthases are not<br>allowed. All fields are required. |
| I have read and adhere to this website's privacy policy.                                      |
| Create Account                                                                                |
|                                                                                               |